## Comment connaître et changer le nom de mon ordinateur ainsi que le nom de mon groupe de travail sur un système Windows 2000

Pour vérifier le nom de l'ordinateur ainsi que le groupe de travail ou le domaine utilisés, veuillez aller dans « *Démarrer/ Paramètres/ Panneau de Configuration* » et choisissez l'icône « *Système* ».

Dans la fenêtre « *Propriétés système* » qui s'affiche vous devez sélectionner l'onglet « *Identification réseau* ».

| Propriétés système                                                                                                    | <u>?</u> × |
|----------------------------------------------------------------------------------------------------|------------|
| Général Identification réseau Matériel Profil des utilisateurs Avancé                                                                      |            |
| Windows utilise les informations suivantes pour identifier votre<br>ordinateur sur le réseau.                                              |            |
| Nom complet de WIFI<br>l'ordinateur :                                                                                                    |            |
| <u>G</u> roupe de travail : TRAVAIL                                                                                                    |            |
| Pour utiliser l'Assistant Identification réseau pour vous<br>joindre à un domaine et créer un utilisateur local, cliquez<br>sur ID réseau. |            |
| Pour renommer cet ordinateur ou vous joindre à un<br>domaine, cliquez sur Propriétés.                                                      |            |
| OK Annuler /                                                                                                    | apliquer   |

Vous trouverez ici le « *Nom complet de l'ordinateur* » et le nom du « *Domaine* » ou du « *Groupe de travail* » utilisés.

Pour renommer votre ordinateur ou changer les paramètres du domaine ou du groupe de travail utilisés, appuyez sur le bouton « *Propriétés* ».

| ouncations at mathemation                                                                                             | ? ×                     |
|----------------------------------------------------------------------------------------------------|-------------------------|
| Vous pouvez modifier le nom et l'appartenance<br>ordinateur. Les modifications peuvent affecter<br>ressources réseau. | e de cet<br>l'accès aux |
| Nom de l'ordinateur :                                                                                                 |                         |
| WiFi                                                                                                    |                         |
| Nom complet de l'ordinateur :                                                                                         |                         |
|                                                                                                    | A <u>u</u> tres         |
| Membre de                                                                                                    |                         |
| © <u>D</u> omaine :                                                                                                   |                         |
| <u>G</u> roupe de travail : TBAVAIL                                                                                   |                         |
| ПВАУАЦ                                                                                                    |                         |
|                                                                                                    |                         |

Dans la fenêtre « *Modifications de l'identification* » qui s'affiche vous pouvez renommer votre ordinateur ou changer le domaine et le groupe de travail.

Vous validez les modifications en appuyant sur « OK ».

I